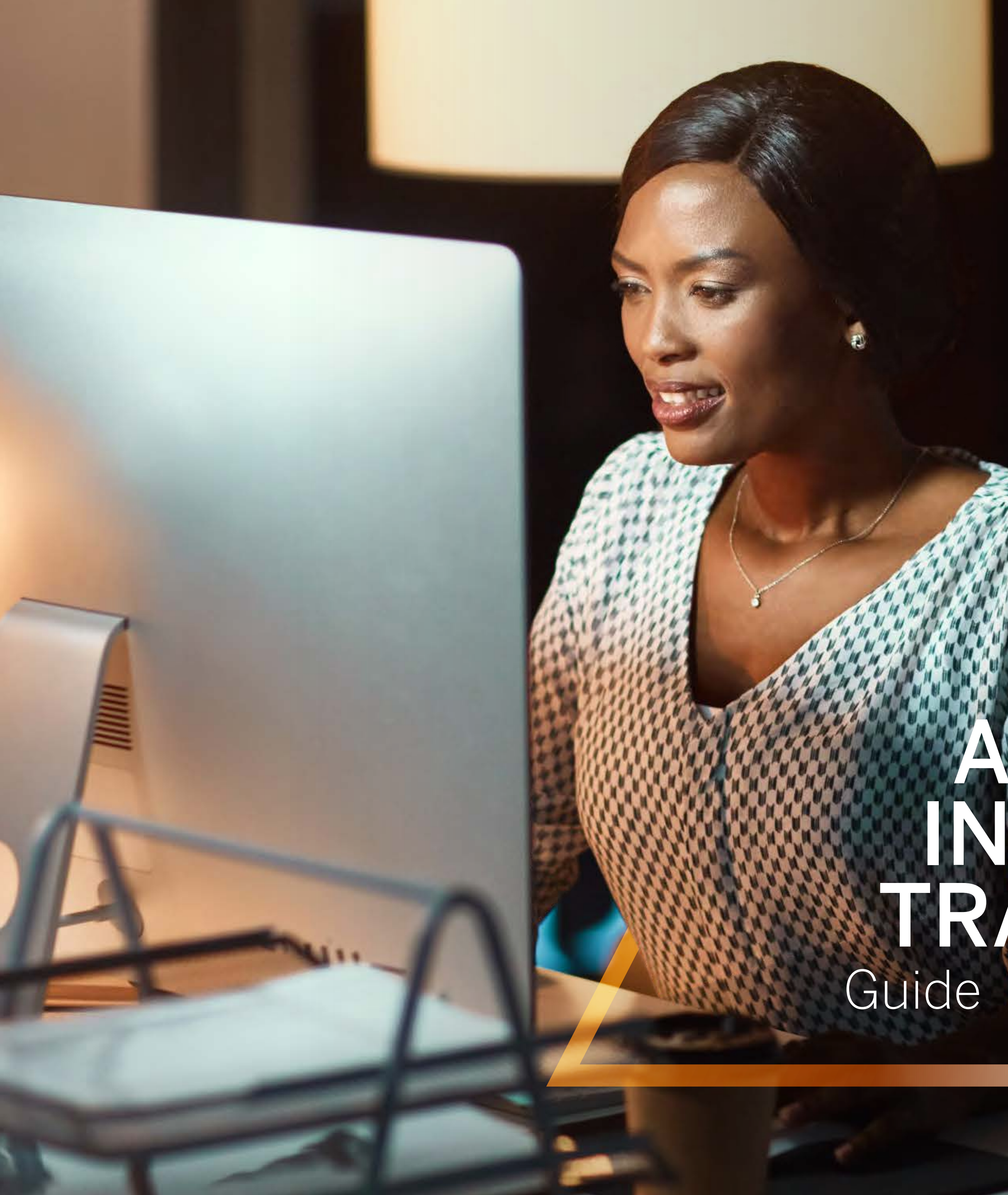

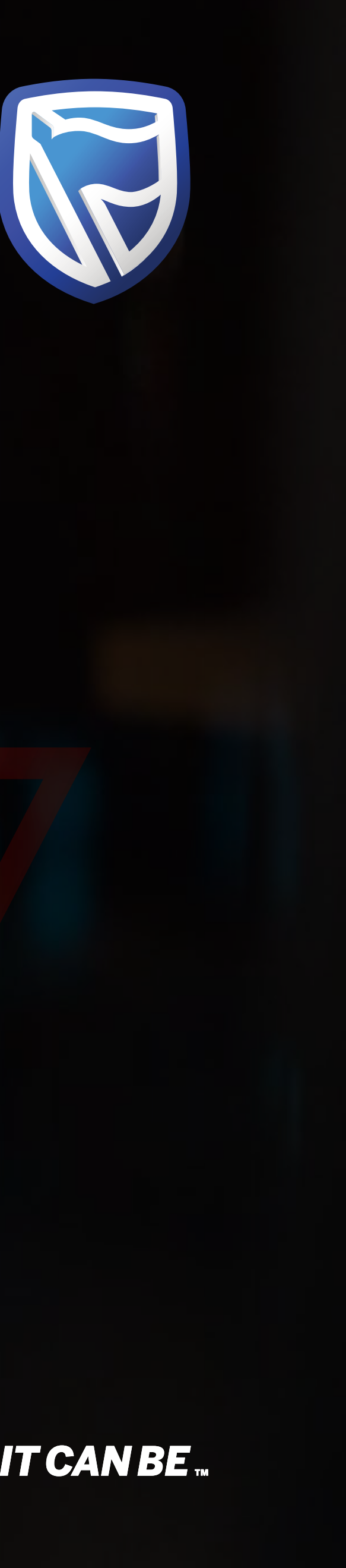

# AUTHORISING AN INTER-ACCOUNT TRANSFER

Standard Bank IT CANBE

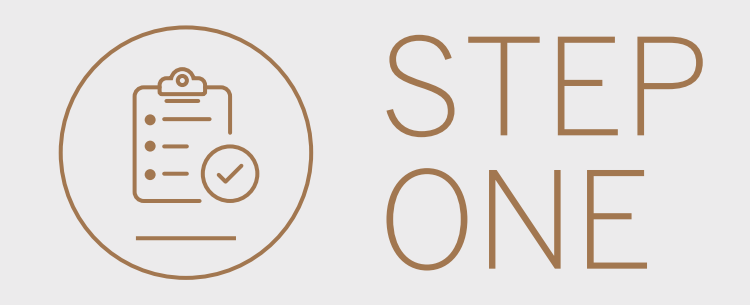

• Go to international.standardbank.com or

**Go to** wealthandinvestment. standardbank.com if you are a Wealth and Investment client.

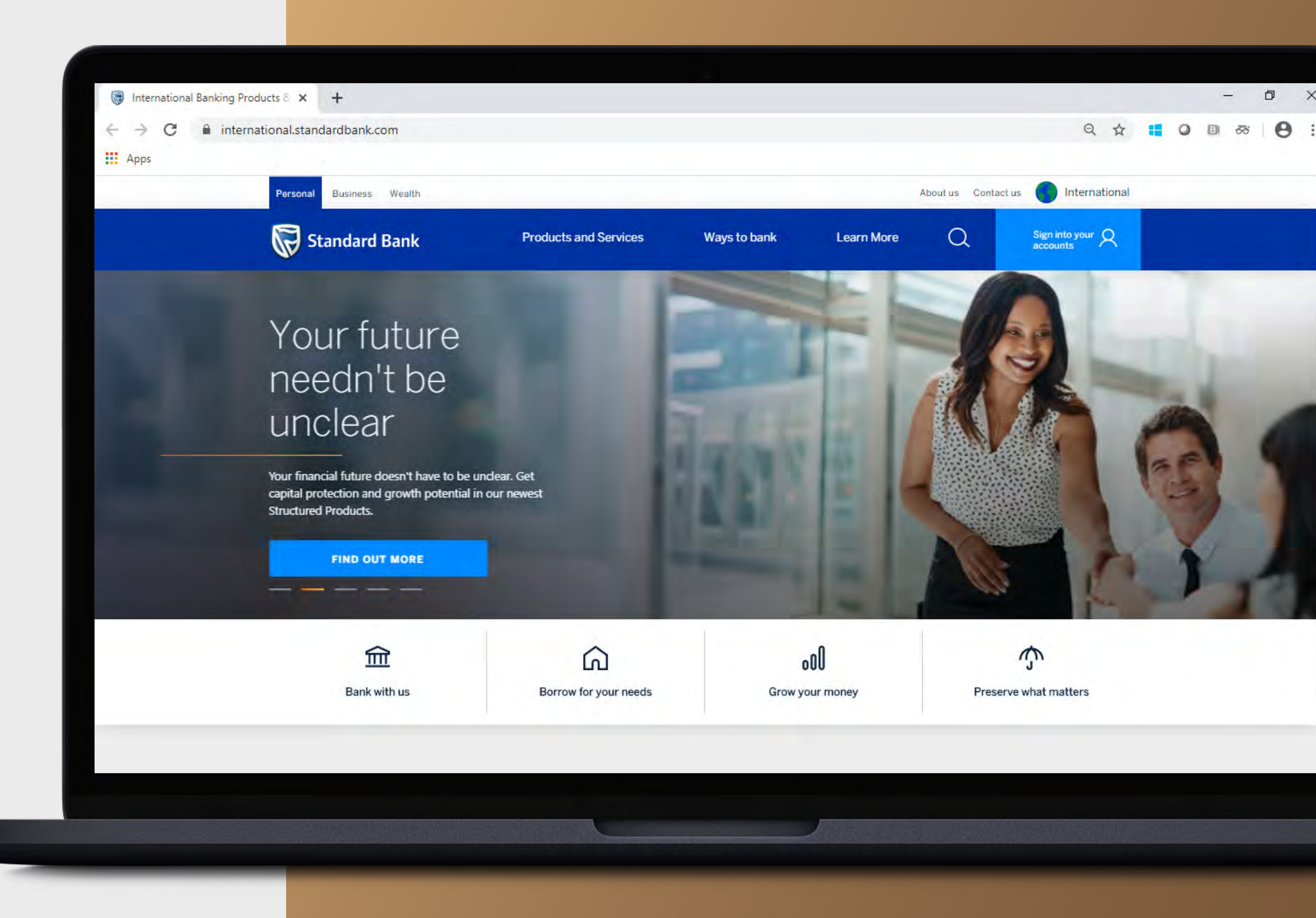

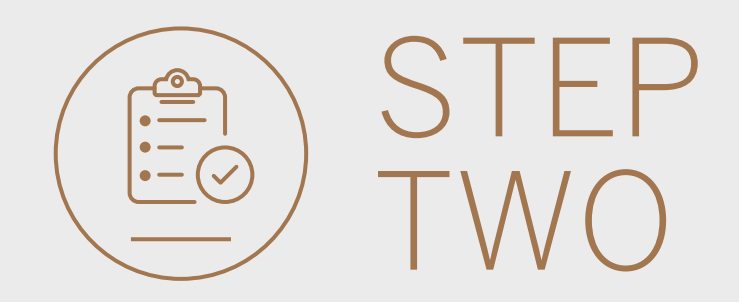

- **Click** on Sign into your account.
- Go to INTERNET BANKING.

Wealth and Investment clients should:

- **Click** on Login and transact.
- **Go to** International Online.

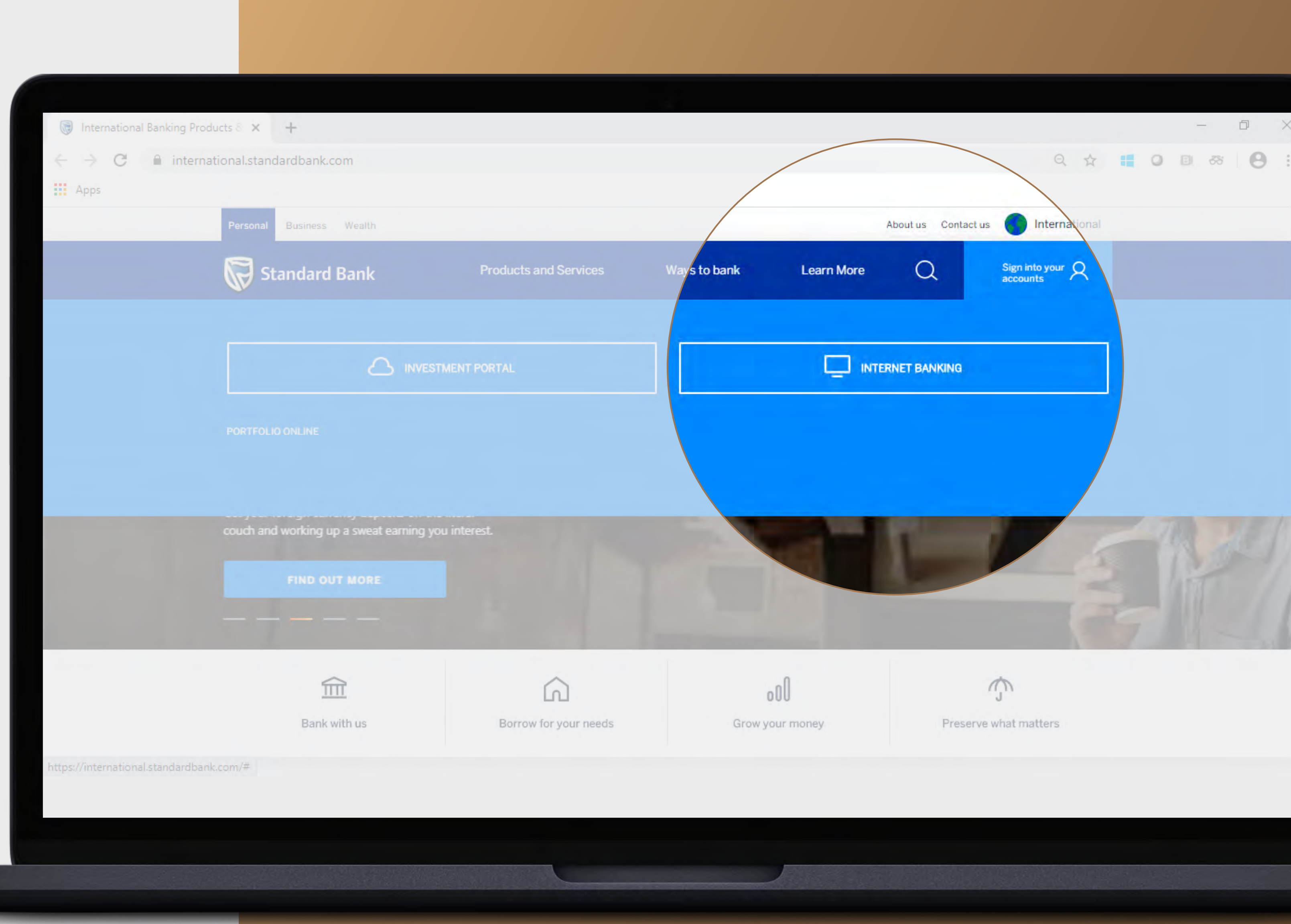

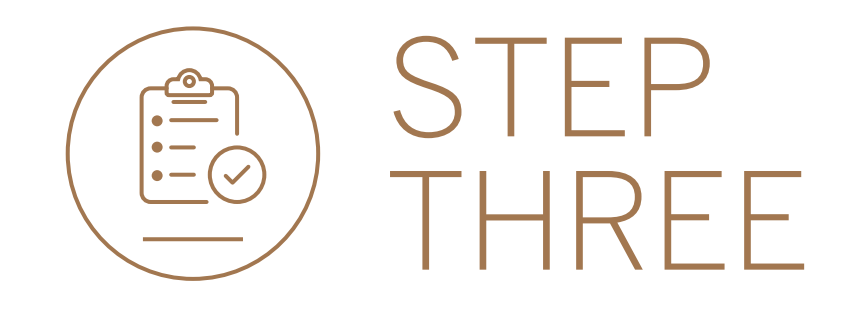

• **Sign in** with your Digital ID, banking app or S.A Online banking details.

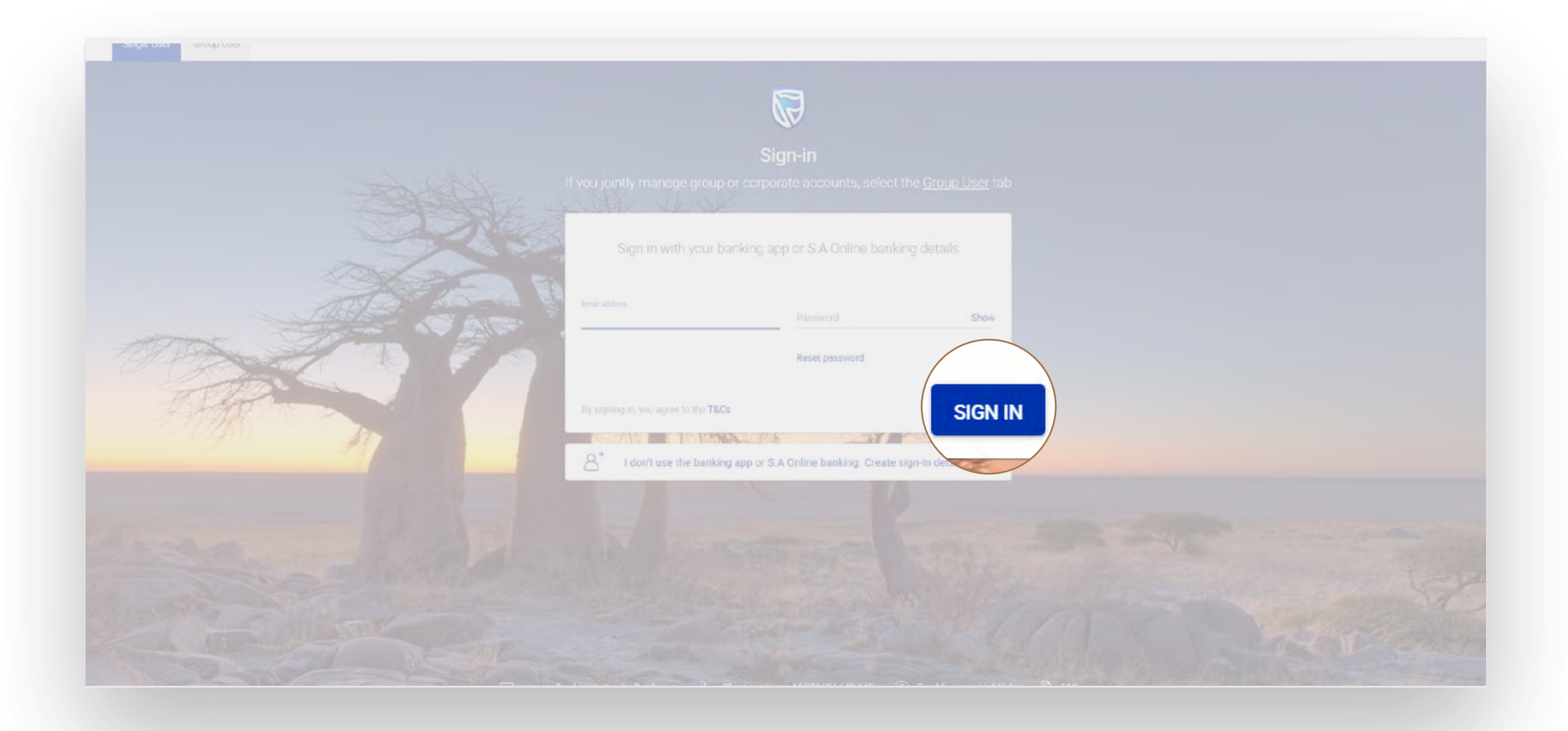

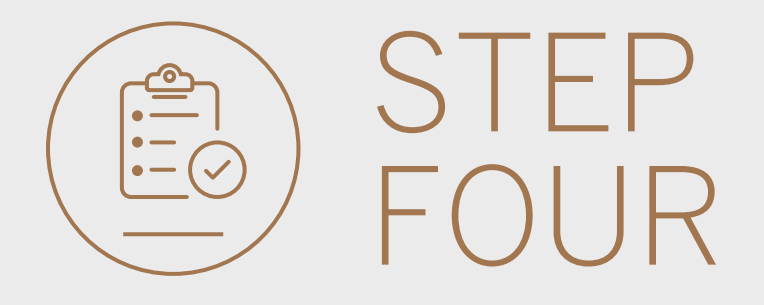

- You may be asked to **check your email** for a verification code.
- Please enter this and **click** SUBMIT.

| Verify your e | email |               |                  |              |        |        |
|---------------|-------|---------------|------------------|--------------|--------|--------|
|               |       | A verificatio | in code has      | been sent to |        |        |
| ne<br>IU      |       | Witch         | ****@g***        | *.C***       |        |        |
|               | 1     | 2             | 3                | 4            | 5      |        |
|               |       | Your code v   | vill be valld fo | r 15 minuteș |        |        |
|               |       |               |                  |              | RESEND | SURMIT |
| S             |       |               |                  |              |        |        |
| Help          |       |               |                  |              |        |        |

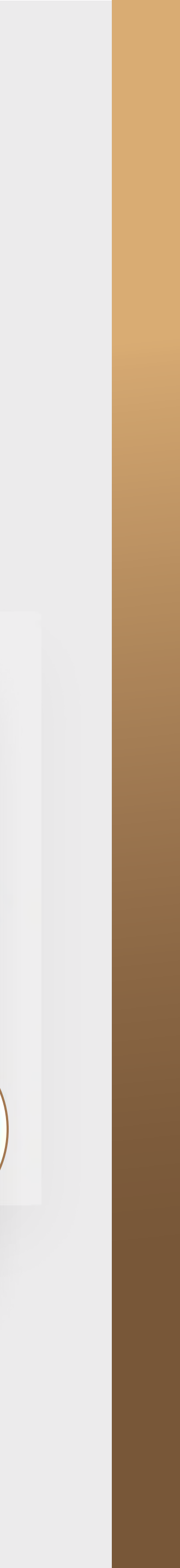

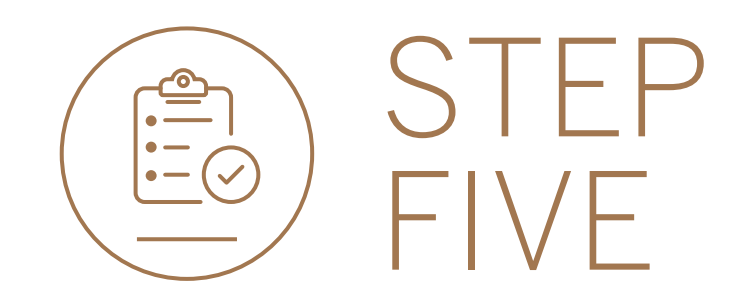

- All pending transactions will show you the Account transfers to be approved.
- Click on Account Transfers.

|                         |                                           |                            | SECURE MESSAGE |          |            |
|-------------------------|-------------------------------------------|----------------------------|----------------|----------|------------|
| 📙 My Groups 🗸 🗸         | ☐ Woolworth's Reunited ▼                  |                            |                | PAY      | TRANSFER   |
| Ba My Dashboards        | insactions                                |                            |                | C RE     | FRESH      |
|                         | ount Transfers sters 2 Customer Transfers | O Payments O Beneficiaries |                | VIEW ALL | BATCH      |
| 🖻 Manage Cards          |                                           | 0.19                       |                |          |            |
| کې Profile and Settings | st                                        |                            |                |          | T DOWNLOAD |
| ⑦ Help and Services     | Q Search customers by name or number      |                            |                |          |            |
| Contact Us              | Customer Name                             | Customer number            |                |          |            |
| FAQ                     | G                                         |                            |                |          |            |
|                         | GROUP G BP 1 LTD~WINWEB                   | 0090142980                 |                | VIEW A   | CCOUNTS    |
|                         | GROUP G BP 2 LTD                          | 0090142981                 |                | VIEW A   | CCOUNTS    |
|                         | GROUP G BP 3 WINWEB                       | 0090142982                 |                | VIEW A   | CCOUNTS    |

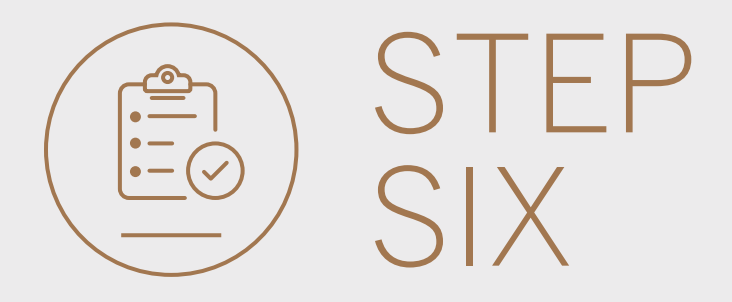

### • To view the transfer, **click** on AUTHORISE.

|        |                                                           |                  |                        |          |          | SECURE MESSAGE 🕹 YOUR PROFILE 🔒 SIGN |  |  |
|--------|-----------------------------------------------------------|------------------|------------------------|----------|----------|--------------------------------------|--|--|
| Woolwo | orth's Reunited 🕨                                         |                  |                        |          |          | PAY TRANSFE                          |  |  |
|        | Pending transa                                            | actions          |                        |          |          |                                      |  |  |
|        | Q Search by re                                            |                  |                        |          |          | Filter 🔺                             |  |  |
|        | Inter account 🔲 Inter customer 🔲 Payments 📄 Beneficiaries |                  |                        |          |          | C REFRESH BATCH                      |  |  |
|        | Beneficiary                                               | Details          | Transaction Type       | Currency | Amount   |                                      |  |  |
|        | N/A                                                       | GROUP G BP 1 LTD | Inter account transfer | USD      | 500.00   | AUT AUTHORISE                        |  |  |
|        | N/A                                                       | GROUP G BP 1 LTD | Inter account transfer | USD      | 20.00    | AUTHOR                               |  |  |
|        | N/A                                                       | GROUP G BP 3 LTD | Inter account transfer | NOK      | 1 000.00 | AUTHORISE                            |  |  |
|        |                                                           |                  |                        |          |          |                                      |  |  |

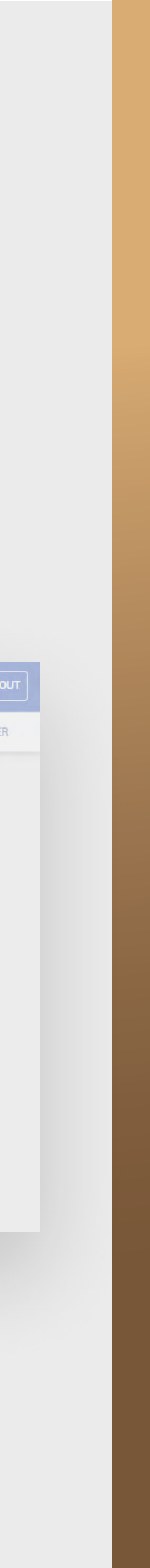

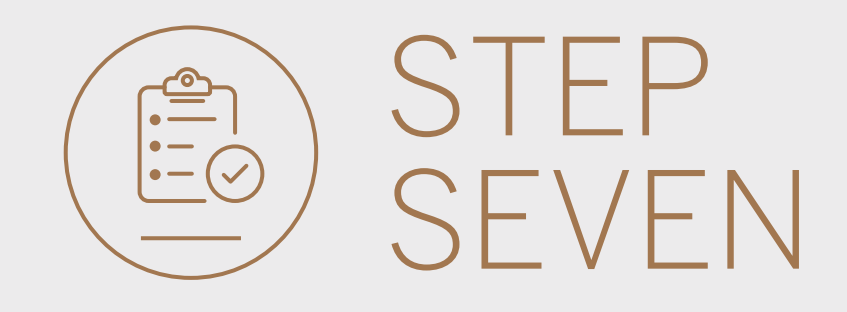

• Once you have reviewed the transfer, click either CANCEL or AUTHORISE.

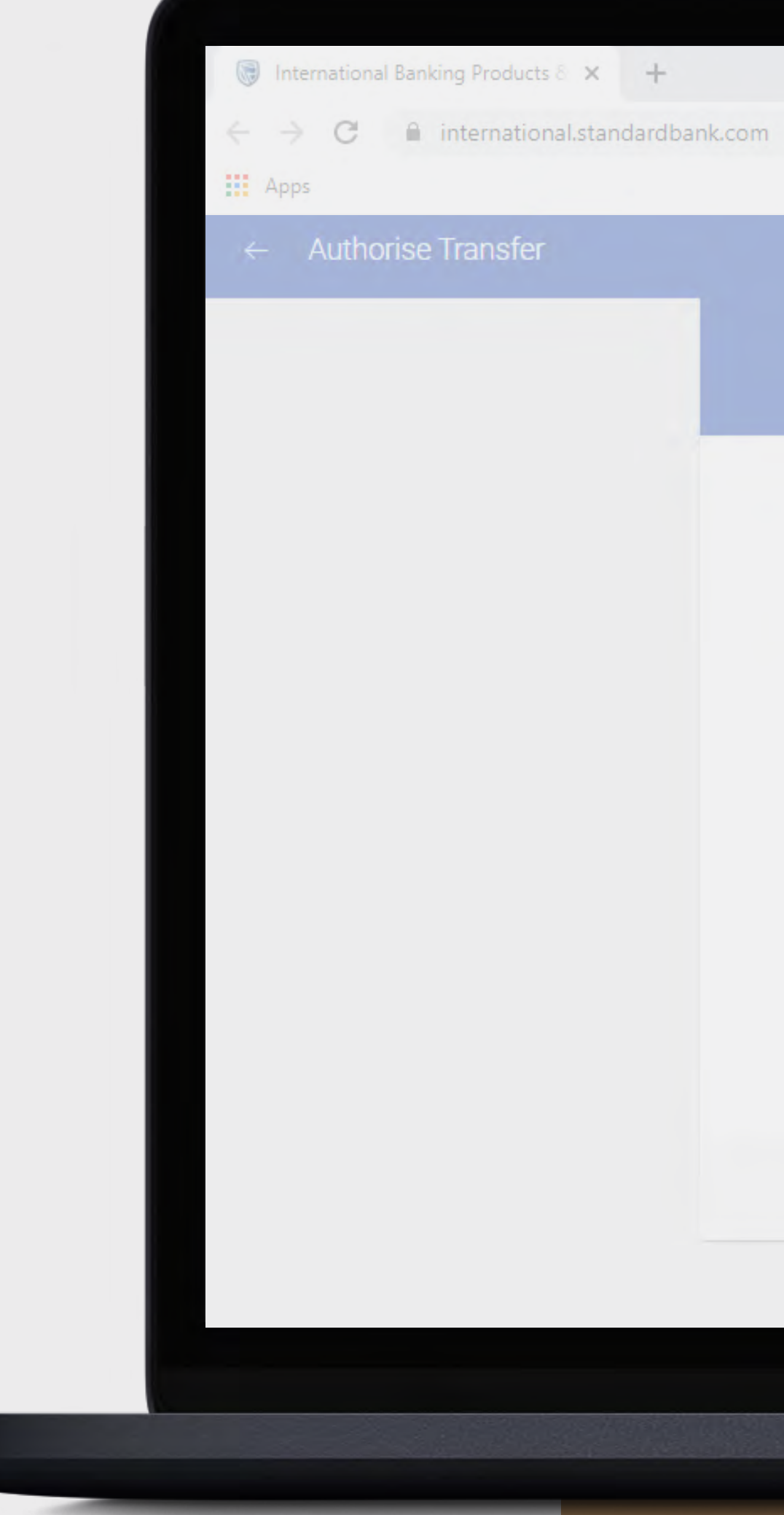

| GL Group G Bp 1 Ltd                                                              | l~winweb 00901<br>Custor                                                    | 42980<br>mer number                                                 |           |
|----------------------------------------------------------------------------------|-----------------------------------------------------------------------------|---------------------------------------------------------------------|-----------|
| FROM ACCOUNT<br>GROUP G BP 1 LTD<br>1234 8465<br>Latest balance SEK 2 024 503.04 | TO ACCOL                                                                    | JNT<br>GROUP G BP 1 LTD<br>1234 8597<br>Latest balance USD 5 521.04 |           |
| Amount o<br>SEK <b>4790.3</b>                                                    | of Converts to<br>5 → USD <b>500.00</b><br>X rate                           |                                                                     |           |
| 1 SEK = 9.5<br>Va<br>15 J<br>From Reference<br>Test Paymen                       | 580690941 USD<br>lue date<br>une 2020<br>te To Reference<br>nt Test Payment |                                                                     |           |
|                                                                                  |                                                                             | CANCEL                                                              | AUTHORISE |

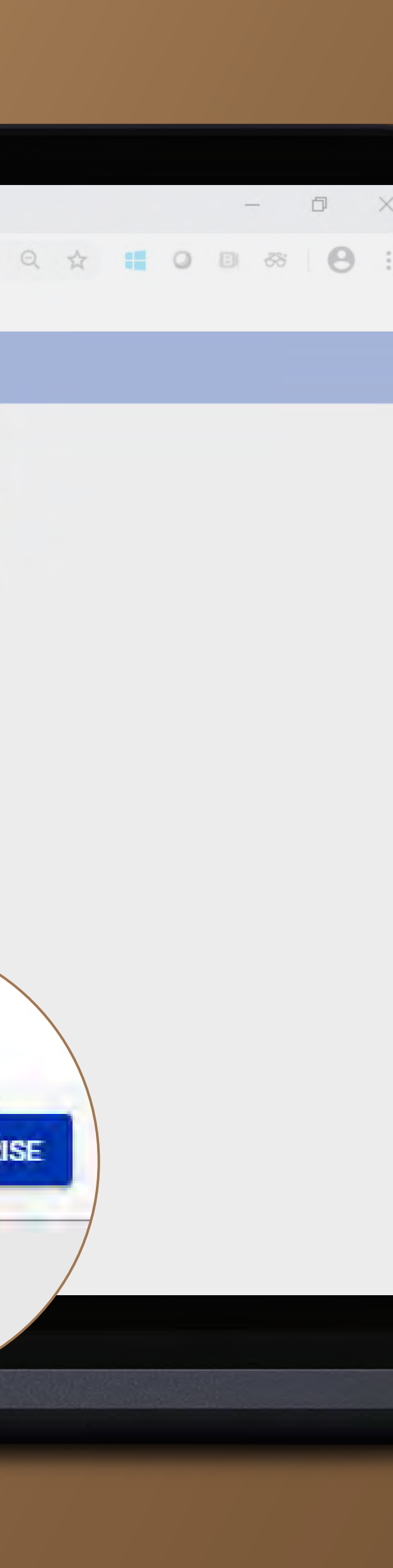

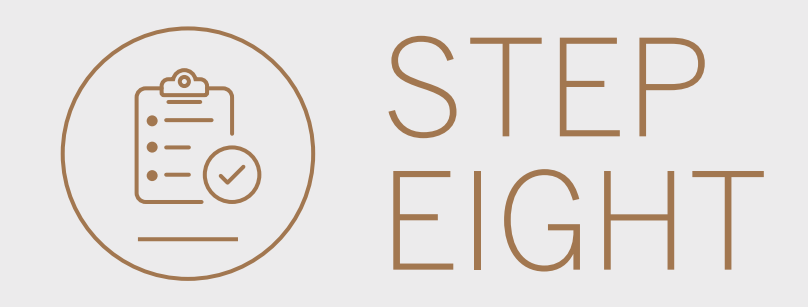

- You will need to **enter the security code** on your token.
- Click SUBMIT.

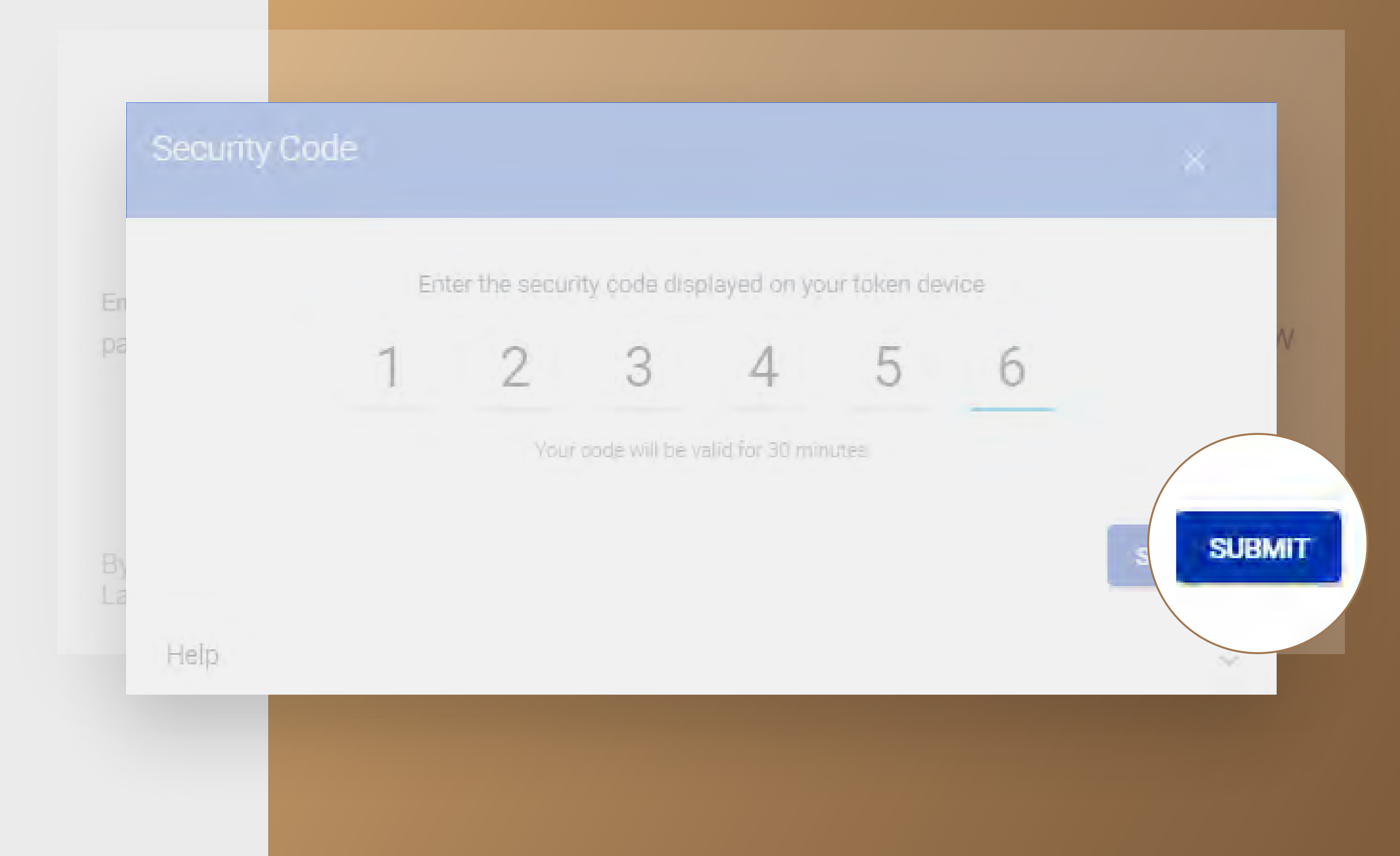

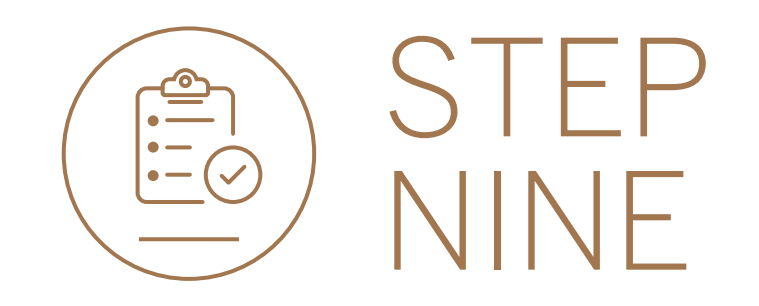

• Your transfer will be sent for authorisation by the next level authoriser if required.

| Authorise Transfer |                            |                                              |         |  |
|--------------------|----------------------------|----------------------------------------------|---------|--|
|                    |                            | $\bigcirc$                                   |         |  |
|                    | - May 13                   | $\bigcirc$                                   |         |  |
|                    | Succes                     | stully Sent Pending Transaction For          |         |  |
|                    |                            | Authonsation                                 |         |  |
|                    |                            |                                              |         |  |
|                    | From amount                | Converts to                                  | FX rate |  |
|                    | SEK 4 790.35               | USD 500.00                                   | 9.58    |  |
|                    |                            |                                              |         |  |
|                    | Transfer datails           |                                              |         |  |
|                    | mansier details            |                                              |         |  |
|                    | Payment date               | Monday, June 15, 2020                        |         |  |
|                    | From reference             | Test Payment                                 |         |  |
|                    | To reference               | Test Payment                                 |         |  |
|                    | Inputter                   | PAUL CAFFERKEY                               |         |  |
|                    | Transfer reference         | 0027278335/1                                 |         |  |
|                    |                            |                                              |         |  |
|                    | From custome: Successfully | Sent Pending Transaction For Authonsation OK |         |  |
|                    | Outeman comm               |                                              |         |  |

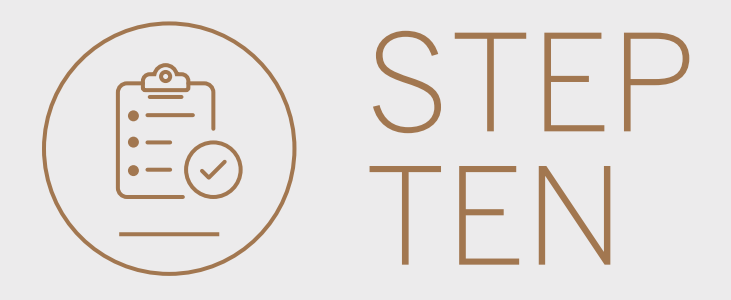

- You can **print** or **download** a copy of the transfer.
- Click DONE.

| From excitorion datable |                         |
|-------------------------|-------------------------|
| From customer details   |                         |
|                         | GROUP G BP 1 LTD~WINWEB |
|                         | 0090142980              |
| Account type            | Strata Account          |
| Account name            | GROUP G BP 1 LTD        |
| Account number          | 12 34 84 65             |
| Currency of account     | SEK                     |
| To customer details     |                         |
|                         | GROUP G BP 1 LTD~WINWEB |
| - Customer number       | 0090142980              |
| Account type            | Wealth and Invt. State  |
| Account name            | GROUP G                 |
| Account number          | 12 34                   |
| Currency of account     | ust                     |
|                         |                         |
|                         |                         |

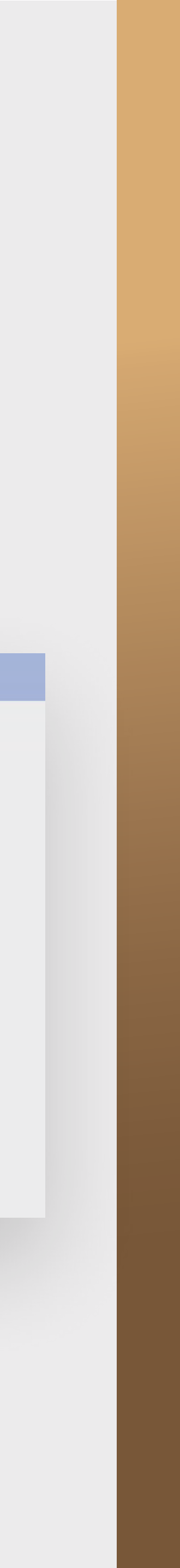

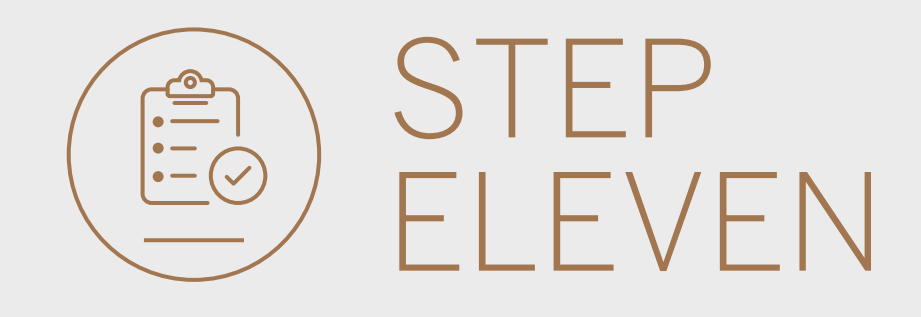

• You will be returned to your Pending transactions.

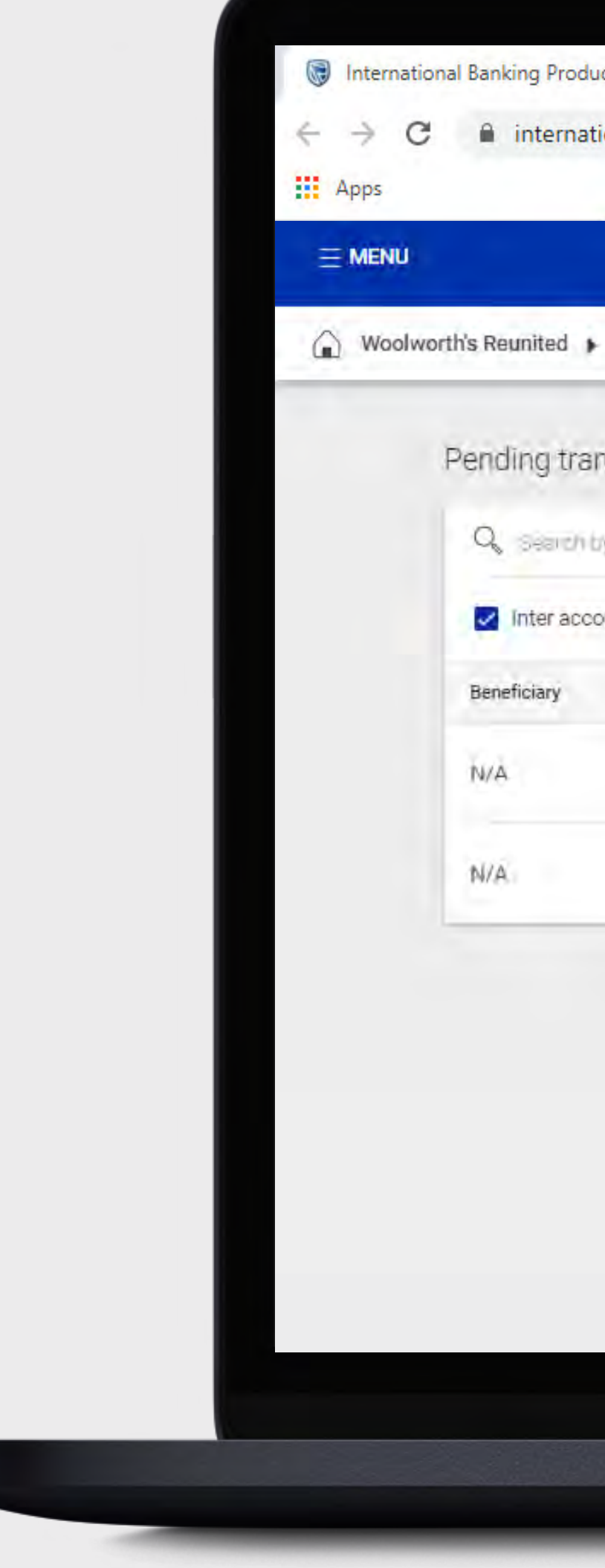

| oducts 8  | × +                                   |                        |          |          |                       |            |
|-----------|---------------------------------------|------------------------|----------|----------|-----------------------|------------|
| national  | .standardbank.com                     |                        |          |          | Q                     | * • •      |
|           |                                       |                        | ~        |          | and the second second |            |
|           |                                       |                        | Ø₽       |          | CE SECURE MESSAGE     | 8 YOUR PR  |
|           |                                       |                        |          |          |                       | P          |
| ransad    | otions                                |                        |          |          |                       |            |
| h by refi | arenice, namé type, comency o, emount |                        |          |          |                       | F          |
| ccount    | 🔲 Inter customer 🔲 Payments           | Beneficiaries          |          |          |                       | EFRESH BAT |
|           | Details                               | Transaction Type       | Currency | Amount   | Actions               |            |
|           | GROUP G BP 1 LTD                      | Inter account transfer | USD      | 20.00    | AUTHORISE             | 1          |
|           | GROUP G BP 3 LTD                      | inter account transfer | NOK      | 1.000.00 | AUTHORISE             | :          |

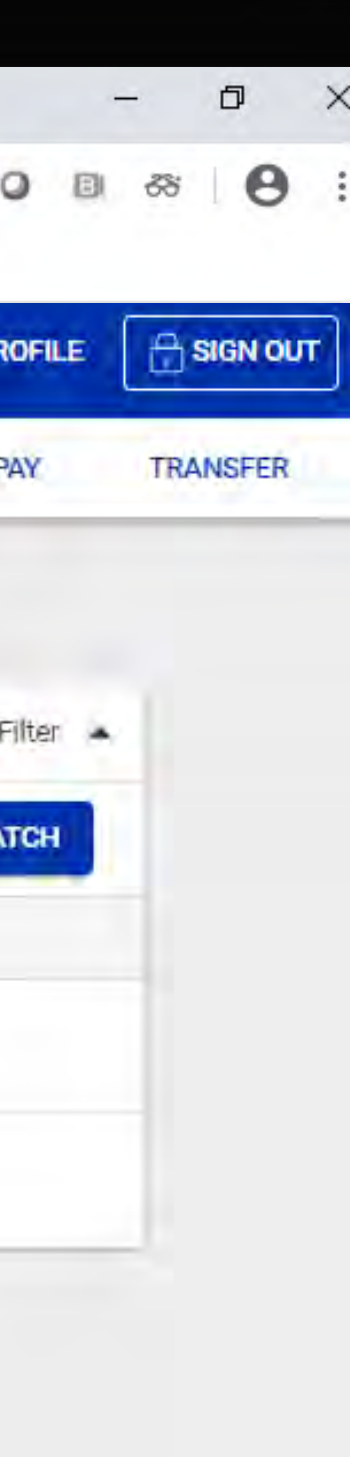

## AUTHORISING A BATCH OF INTER-ACCOUNT TRANSFERS Guide

Standard Bank IT CANBE

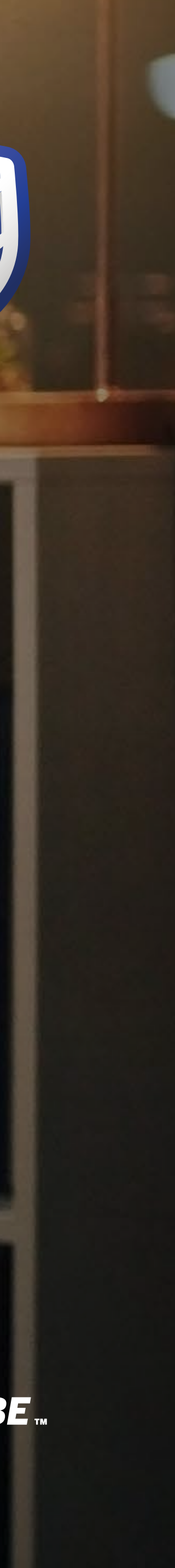

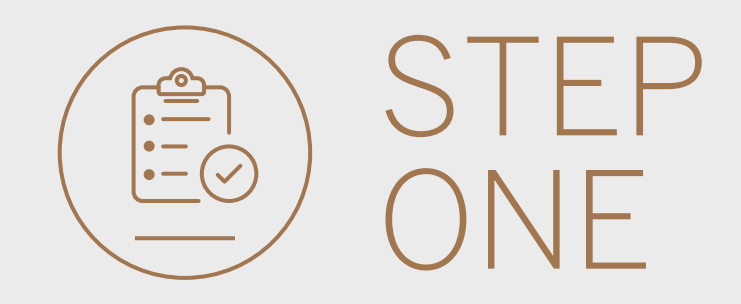

- **Sign into** internet banking.
- **Click** on Account Transfers.

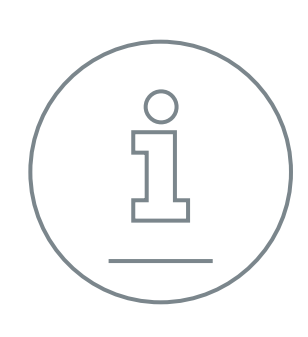

All pending transactions will display any requests which are pending approval.

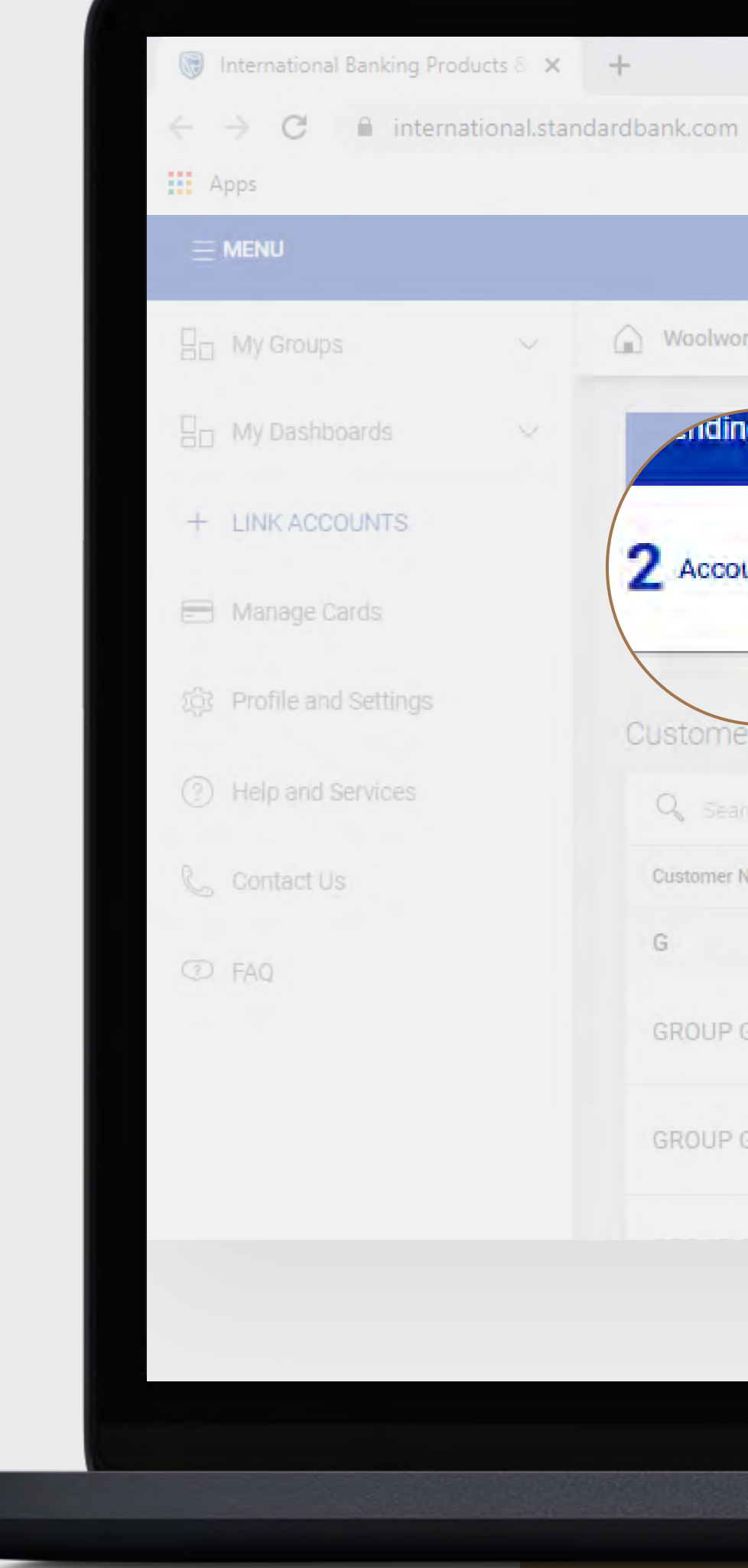

|   |   |   |          |    |   | 2.1 |                |
|---|---|---|----------|----|---|-----|----------------|
|   |   |   | <u>_</u> | r  |   |     | the local data |
| ~ | - | - | ~        | ۰. | - |     |                |
|   |   |   |          |    |   |     |                |

9 \$ 0

|   |                                                 |                               | SECURE MESSAGE A YOUR | PROF |
|---|-------------------------------------------------|-------------------------------|-----------------------|------|
| ~ | 🕜 Woolworth's Reunited 💌                        |                               |                       | PAY  |
| ~ | inding trans.                                   |                               |                       | 1    |
|   | 2 Account Transfers 2 Customer Transfers 0 Paym | nents <b>()</b> Beneficiaries | VIEW                  | ALL  |
|   | Customer list                                   |                               | . 🛓 CUS               | TOME |
|   | Search customers by name or number              |                               |                       |      |
|   | Customer Name                                   | Customer number               |                       |      |
|   | G                                               |                               |                       |      |
|   | GROUP G BP 1 LTD~WINWEB                         | 0090142980                    |                       | V    |
|   | GROUP G BP 2 LTD                                | 0090142981                    |                       | V    |
|   |                                                 |                               |                       |      |

| - 0 ×           |
|-----------------|
|                 |
|                 |
| TRANSFER        |
| 🗇 REFRESH       |
| BATCH           |
| R LIST DOWNLOAD |
| IEW ACCOUNTS    |
| IEW ACCOUNTS    |
|                 |

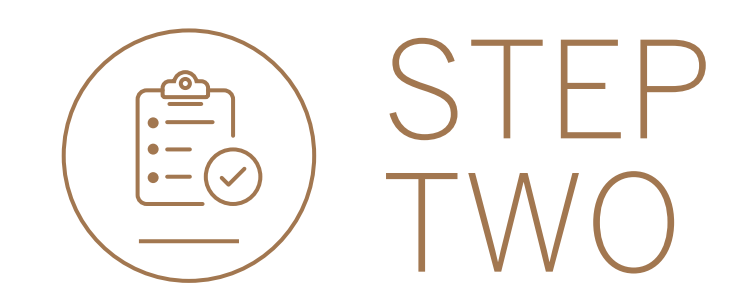

#### • Click BATCH.

|        |                  |                           |                        |          |          | SECURE MESSAGE 🕹 YOUR PROFILE 🗍 SIGN OUT |
|--------|------------------|---------------------------|------------------------|----------|----------|------------------------------------------|
| Woolwo | rth's Reunited 🕨 |                           |                        |          |          | PAY TRANSFER                             |
|        | Pending trans    | actions                   |                        |          |          | Filter                                   |
|        | Q. Search by re  |                           |                        |          |          |                                          |
|        | Inter account    | t 🔲 Inter customer 🗌 Payn | ments 🔲 Beneficiaries  |          |          |                                          |
|        | Beneficiary      | Details                   | Transaction Type       | Currency | Amount   | Actions                                  |
|        | N/A              | GROUP G BP 1 LTD          | Inter account transfer | USD      | 20.00    | AUTHORISE                                |
|        | N/A              | GROUP G BP 3 LTD          | Inter account transfer | NOK      | 1 000.00 | AUTHORISE                                |

12

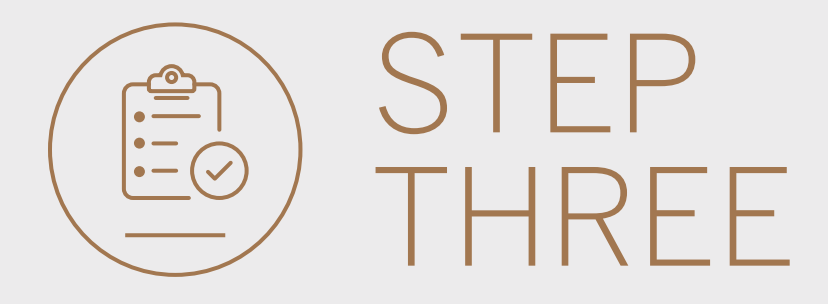

- **Select** all of the transfers to be authorised.
- **Click** AUTHORISE once selected.

|          |                 |                       |                        |          |          | 💬 SECURE MESSAGE 🛛 👌 |            |
|----------|-----------------|-----------------------|------------------------|----------|----------|----------------------|------------|
| Woolword | th's Reunited 🕨 |                       |                        |          |          |                      | PAY TRANSI |
| 1        | Pending transa  | ctions                |                        |          |          |                      | Filter     |
|          | Q Search by ref |                       |                        |          |          |                      |            |
|          | Inter account   | 🔲 Inter customer 🔲 Pa | yments 🔲 Beneficiaries |          |          | C REFRESH CANCEL     | AUTHORISE  |
|          | Beneficiary     | Details               | Transaction Type       | Currency | Amount   | Actions              |            |
|          | N/A             | GROUP G BP 1 LTD      | Inter account transfer | USD      | 20.00    |                      |            |
|          | N/A             | GROUP G BP 3 LTD      | Inter account transfer | NOK      | 1 000.00 |                      |            |

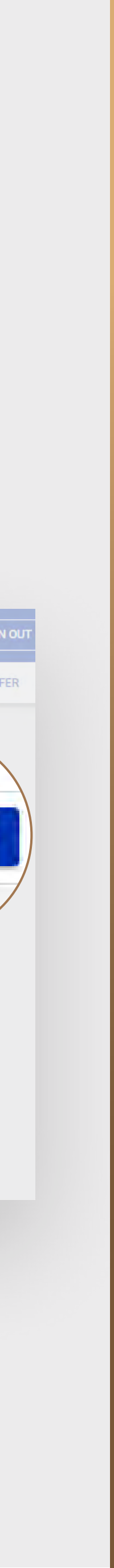

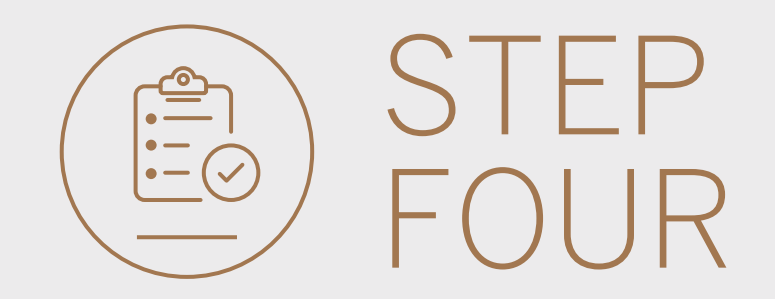

- **Review** the authorisations.
- Once you have reviewed the transfers, click either CANCEL or AUTHORISE.

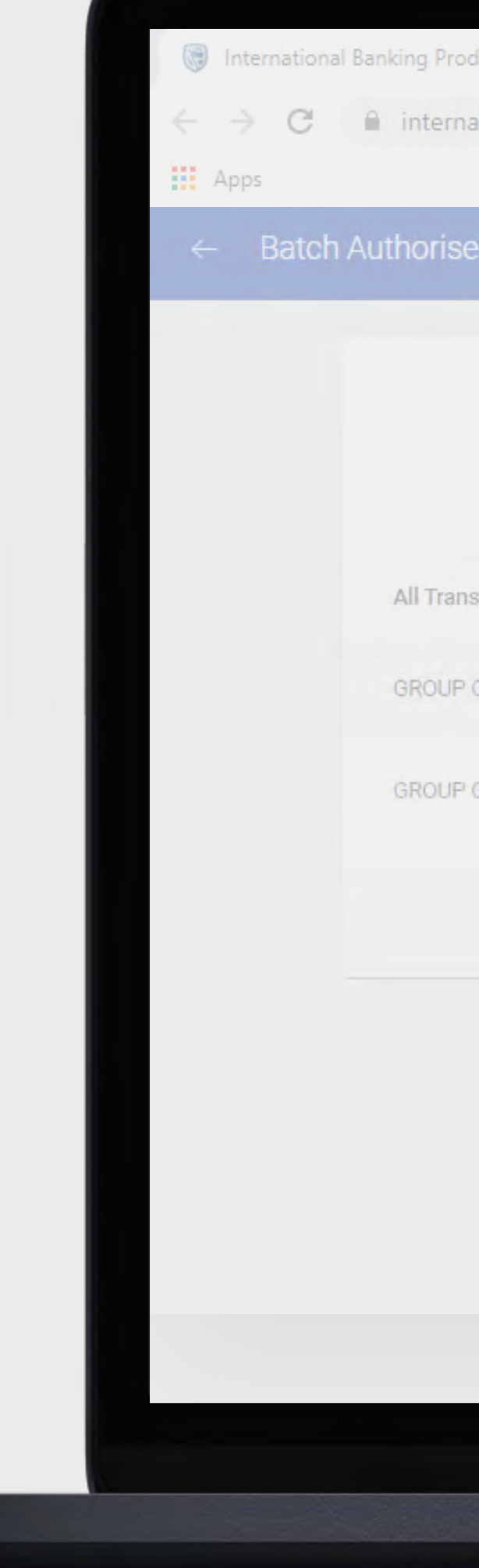

| oducts 8 × +              |                  |                        |              |        |      |
|---------------------------|------------------|------------------------|--------------|--------|------|
| national.standardbank.com | m                |                        |              | Q \$   |      |
|                           |                  |                        |              |        |      |
| e                         |                  |                        |              |        |      |
|                           |                  |                        |              |        |      |
|                           |                  |                        |              |        |      |
|                           |                  | Batch Authorisati      | on Review    |        |      |
|                           |                  |                        |              |        |      |
| nsaction Details          |                  |                        |              |        |      |
| 9 G BP 1 LTD              | GROUP G BP 1 LTD | Inter account transfer | USD 20.00    |        |      |
| G BP 3 ITD                | GROUP G BP 3 LTD | Inter account transfer | NOK 1 000 00 |        |      |
|                           |                  |                        |              |        |      |
|                           |                  |                        |              |        |      |
|                           |                  |                        |              | CANCEL | UTHO |
|                           |                  |                        |              |        | _    |
|                           |                  |                        |              |        |      |
|                           |                  |                        |              |        |      |
|                           |                  |                        |              |        |      |
|                           |                  |                        |              |        |      |
|                           |                  |                        |              |        |      |

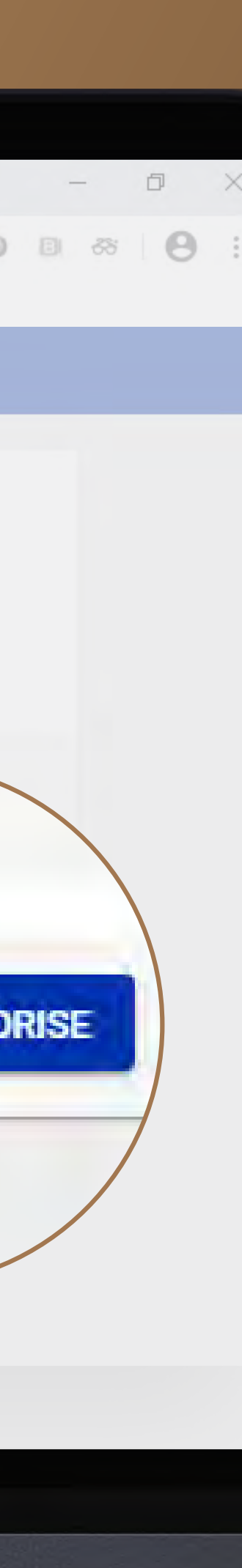

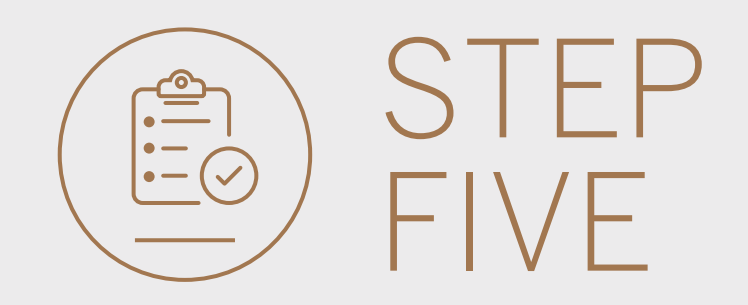

- You will need to **enter the security code** on your token.
- Click SUBMIT.

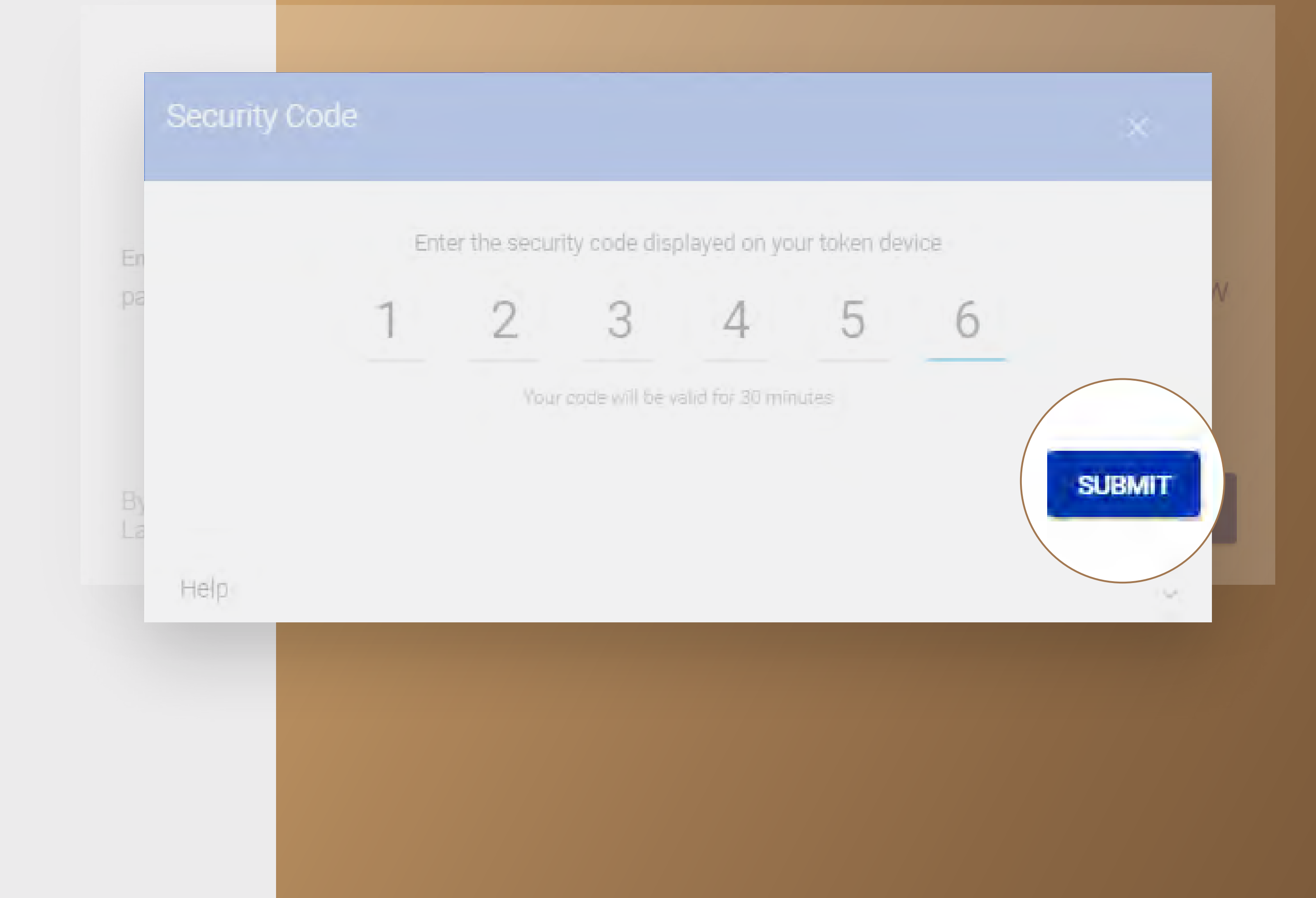

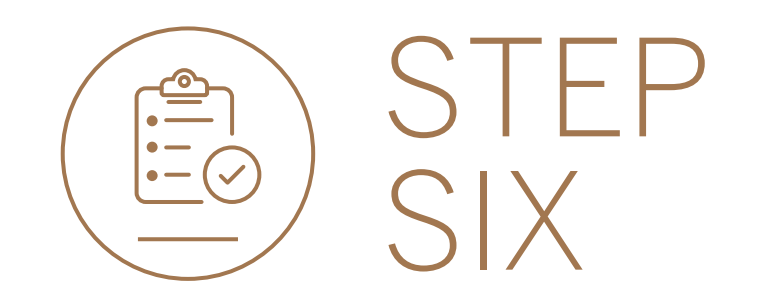

• Your transfers will be sent for authorisation by the next level authoriser if required.

|                         | Ba               | tch Authorisation Comp | lete       |         |
|-------------------------|------------------|------------------------|------------|---------|
| All Transaction Details |                  |                        |            |         |
| GROUP G BP 1 LTD        | GROUP G BP 1 LTD | Inter account transfer | SEK 673.79 |         |
| GROUP G BP 2 LTD        | GROUP G BP 2 LTD | Inter account transfer | NOK 600.00 | ē 1.    |
| GROUP G BP 2 LTD        | GROUP G BP 2 LTD | Inter account transfer | NOK 600.00 | ē.<br>↓ |

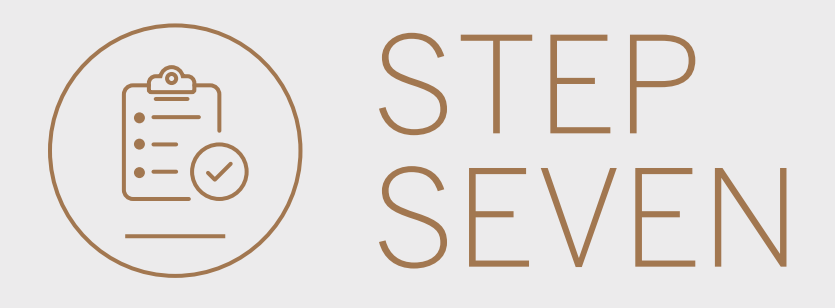

- You can **print** or **download** a copy of the transfer.
- Click DONE.

| ← Batch Authorise |                         |                  | Ø                      |            |                      |      |
|-------------------|-------------------------|------------------|------------------------|------------|----------------------|------|
|                   |                         |                  |                        |            |                      |      |
|                   |                         | Bat              | ch Authorisation Comp  | plete      |                      |      |
|                   | All Transaction Details |                  |                        |            |                      |      |
|                   | GROUP G BP 1 LTD        | GROUP G BP 1 LTD | Inter account transfer | SEK 673.79 | ⊜ ⊥                  |      |
|                   | GROUP G BP 2 LTD        | GROUP G BP 2 LTD | Inter account transfer | NOK 600.00 | ē ⊥                  |      |
|                   |                         |                  |                        |            | 🖨 PRINT ALL 🔟 DOWNLO | DONE |
|                   |                         |                  |                        |            |                      |      |
|                   |                         |                  |                        |            |                      |      |

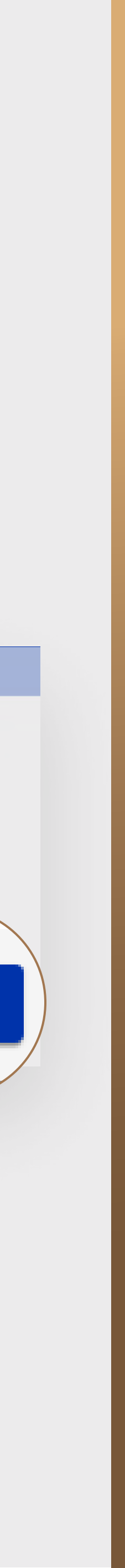

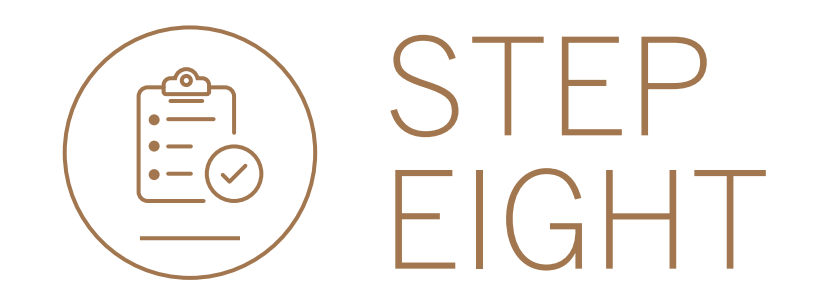

- If the payment(s) require a further level of approval they will remain visible but will be "greyed" out until the approval process is complete.
- Once the approval process has been completed your inter-account transfer will no longer be displayed in the pending transactions window and will reflect on the account transaction history.

| Voolworth's Reunited Image: Search by reference, name, type, currency or amount   Pending transactions Image: Search by reference, name, type, currency or amount   Inter account Inter customer   Inter account Reperiod account | TRAN   |
|----------------------------------------------------------------------------------------------------|--------|
| Pending transactions       Q Search by reference, name, type, currency or amount     F       Inter account     Direc customer     Payments     Beneficiaries                                                                      | ar 🔺   |
| Inter account Inter customer Payments Beneficiaries C REFRESH CANCEL AUTHOR                                                                                                    |        |
|                                                                                                    | 20 M A |
|                                                                                                    | Æ      |
| Beneficiary Details Transaction Type Currency Amount Actions                                                                                                    |        |
| No results found                                                                                                    |        |

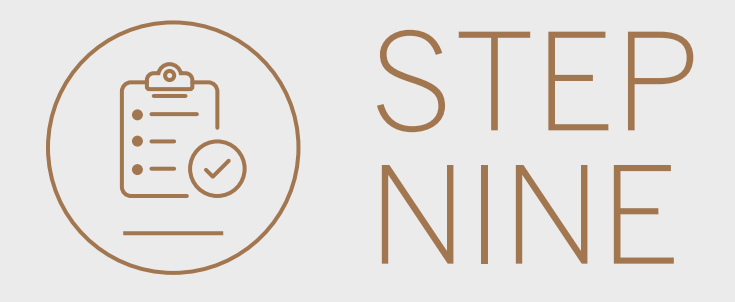

• If you wish to reject the transfer you can do this by selecting the 3 dots, followed by DELETE.

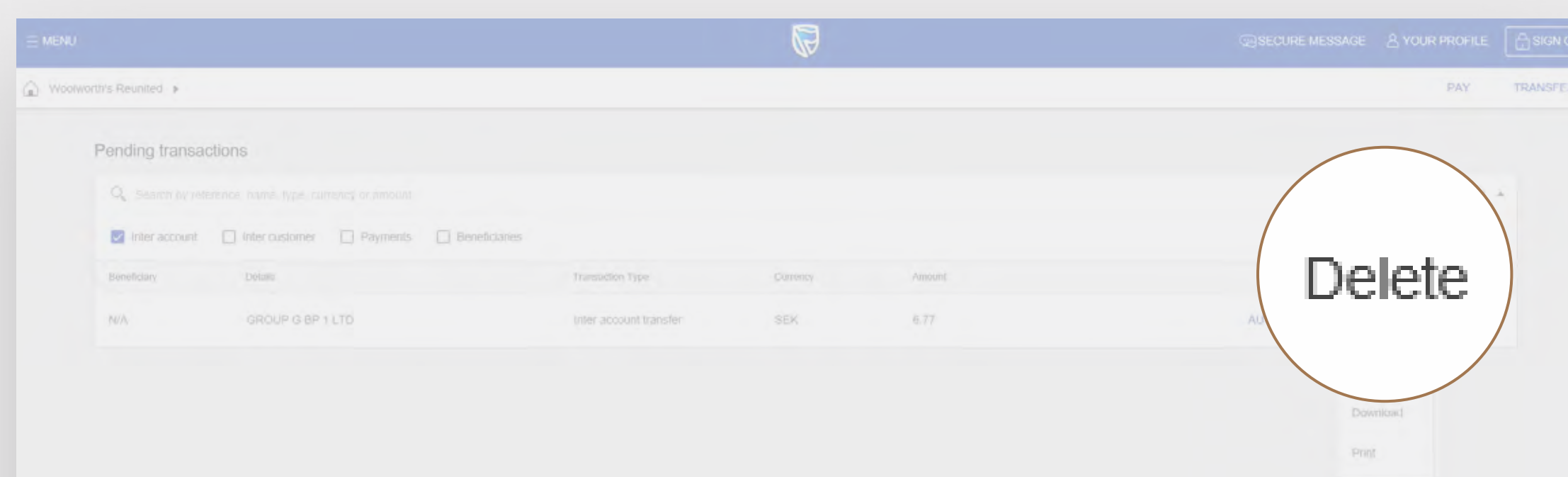

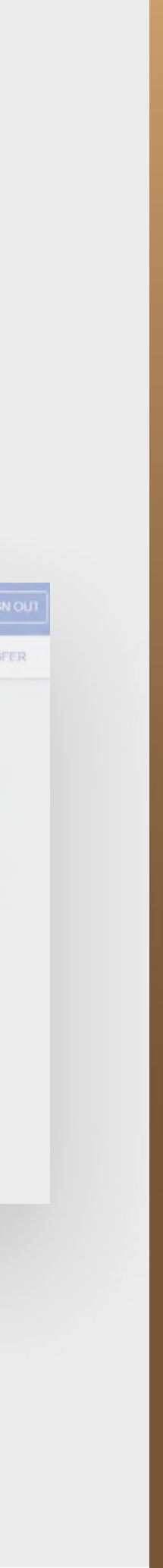

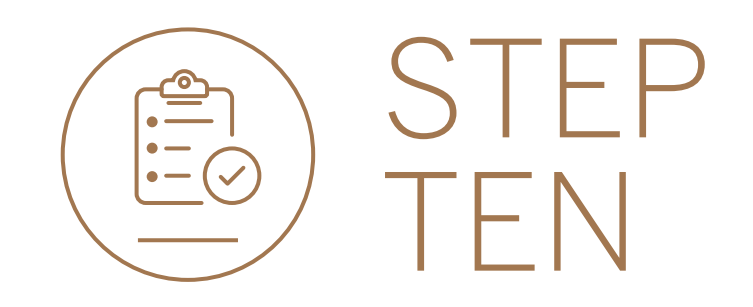

### • Review the transfer details and **click** DELETE.

| C Review                                                                                           | Confirm                                                                          |
|----------------------------------------------------------------------------------------------------|----------------------------------------------------------------------------------|
|                                                                                                    |                                                                                  |
| Group G Bp 1 Ltd-wh                                                                                | nweb 0090142960<br>Customer number                                               |
| FROM ADCOUNT<br>GROUP G BP 1 LTD<br>1234 8405<br>Latest taxance Dirck (144-155) (p)                | TELACCOUNT<br>GROUP G DF 1 LTD.<br>1234 8465-<br>Latest balance SER 2 015 275 (1 |
| Amount of C<br>DKK 5.00 - S<br>1 DKK = 1.35488<br>Value da<br>17 June 21<br>From Reference<br>1251 | converts to<br>SEK 6.77<br>hesso sex<br>ne<br>g20<br>To Reterence<br>test        |

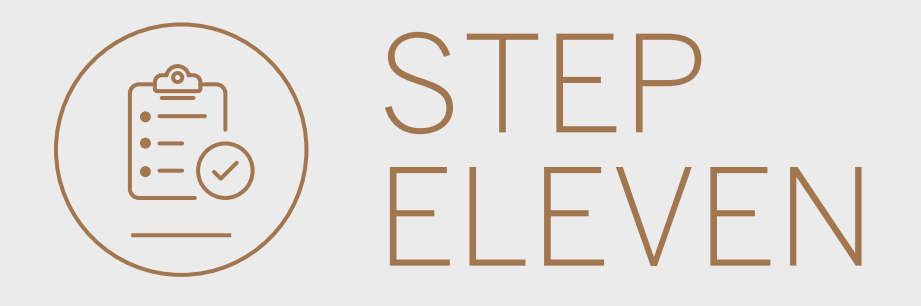

• You will then be presented with a confirmation screen confirming the transfer has been deleted.

| Delete Transfer |                         |                                       |                  |  |
|-----------------|-------------------------|---------------------------------------|------------------|--|
|                 | 🔘 Revie                 | W 2 Confirm                           |                  |  |
|                 |                         | $\odot$                               |                  |  |
|                 | Pending                 | Transaction Successfully Deleter      | t.               |  |
|                 | From armans<br>DKK 5.00 | SEK 6.77                              | **x case<br>1.35 |  |
|                 | Transfer details        |                                       |                  |  |
|                 | Payment date            | Wednesiday, June 17, 2020             |                  |  |
|                 | Fram reference          | test.                                 |                  |  |
|                 | To reference            | test                                  |                  |  |
|                 | mputter                 | PAUL CAFFERKEY                        |                  |  |
|                 | Transles reference      | 0027278491/1                          |                  |  |
|                 |                         |                                       |                  |  |
|                 | From customer details   |                                       |                  |  |
|                 | Customer game           | GROUP G BP 1 LTD-WINWEB               |                  |  |
|                 | Customer humbel         | 0090142980                            |                  |  |
|                 | Account type:           | Strata Account                        |                  |  |
|                 | Account name:           | solution Developed Transaction        |                  |  |
|                 | Account number          | and a protocol of the protocol of the |                  |  |

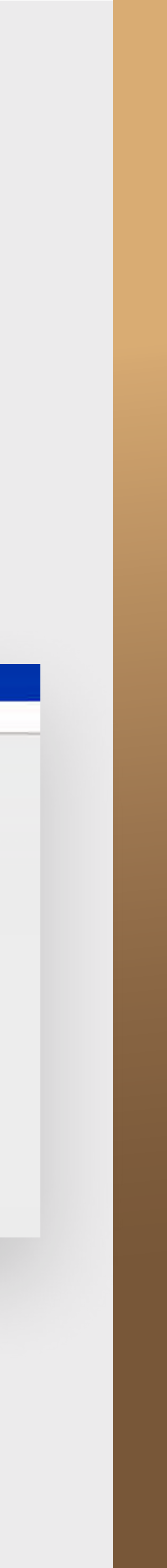

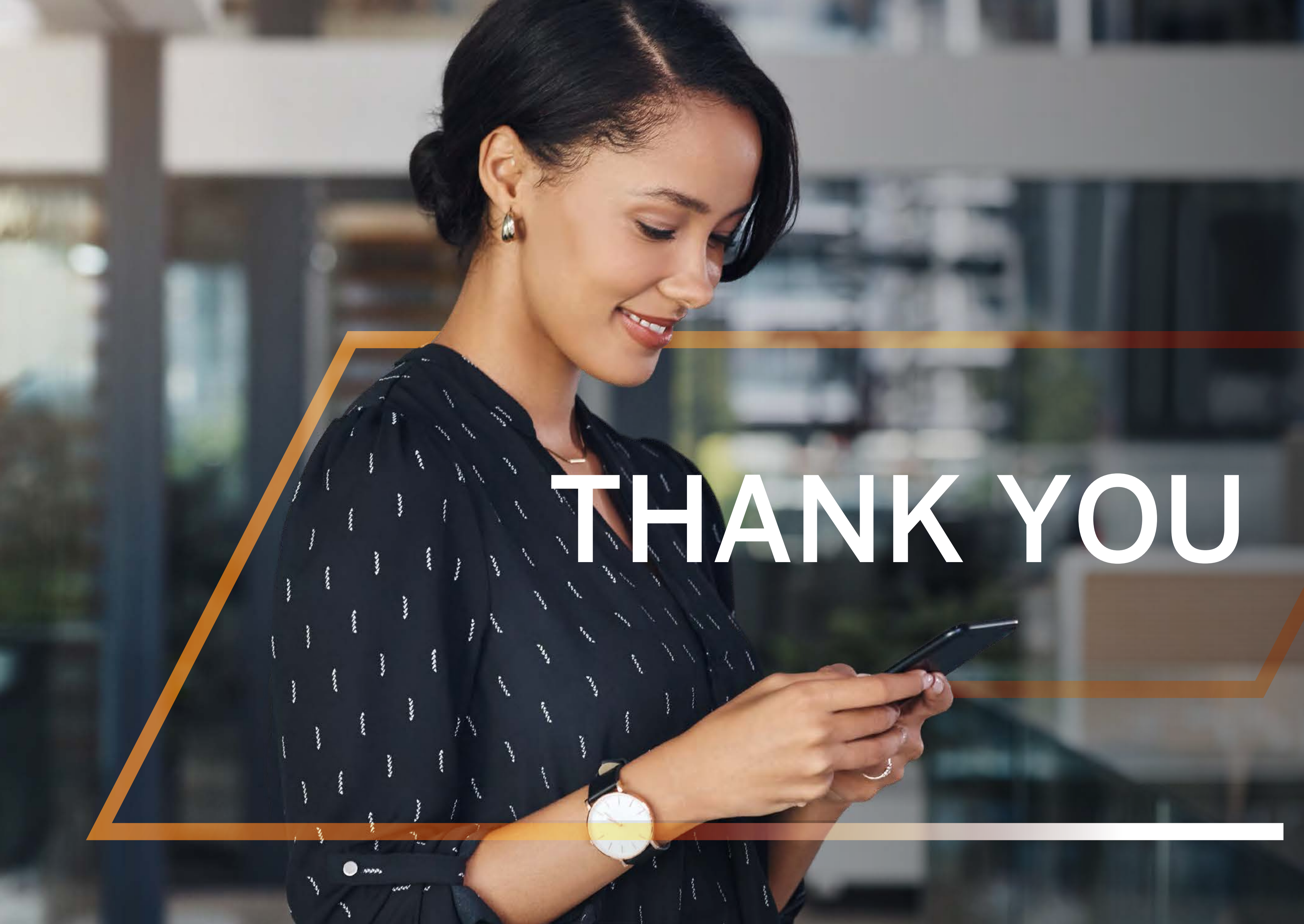

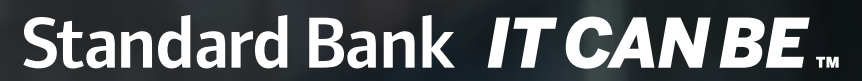

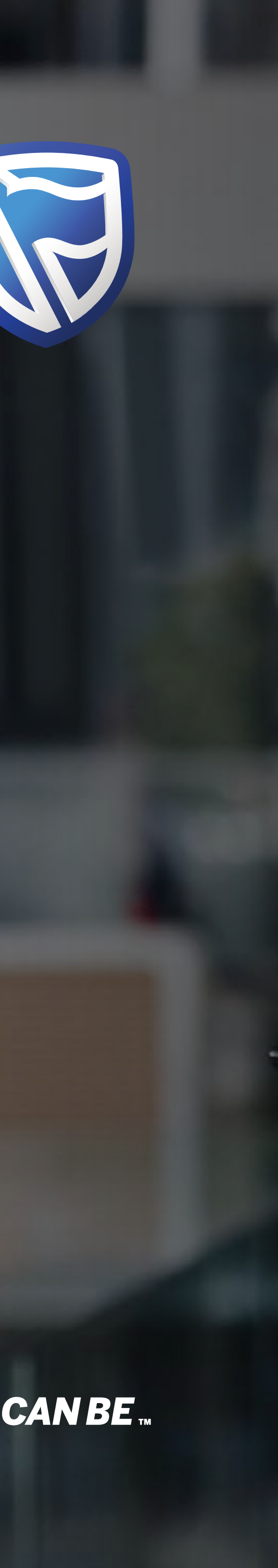